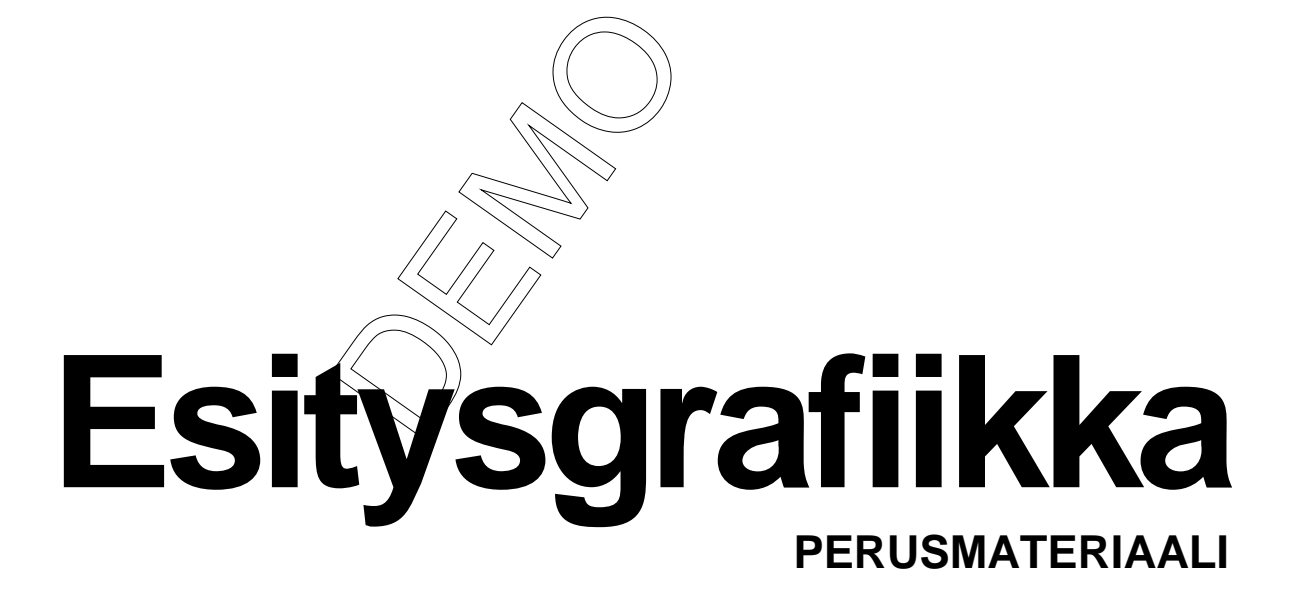

# **Microsoft PowerPoint 2010**

Kieliversio: suomi Materiaaliversio 1.0 päivitetty 24.1.2011

www.piuha.fi materiaalimyynti@piuha.fi

Copyright © 2011 Piuha Works Oy

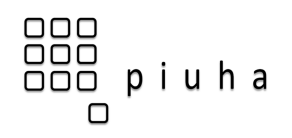

#### Sisällysluettelo

| MATERIAALIN VERSIOSOVELTUVUUS JA KIELI                                                                                                    | 5                                                  |
|----------------------------------------------------------------------------------------------------|----------------------------------------------------|
| POWERPOINTIN KÄYNNISTÄMINEN                                                                                                    | 5                                                  |
| VALINTANAUHAAN PERUSTUVA KÄYTTÖLIITTYMÄ                                                                                                    | 6                                                  |
| TIEDOSTO-VÄLILEHTI (FILE TAB)<br>VALINTANAUHA (RIBBON) JA VÄLILEHDET (TABS)<br>PIKATYÖKALURIVI (QUICK ACCESS TOOLBAR)<br>PIKAVALIKOIMA (MINI TOOLBAR)<br>PIKANÄPPÄIMET<br>PIKAVALIKOT JA PIKAVALIKOIMA – HIIREN OIKEA PAINIKE<br>REAALIAIKAINEN ESIKATSELU                                                                       | 7<br>8<br>9<br>9<br>9<br>9                         |
| POWERPOINTIN PERUSTEET                                                                                                    | 10                                                 |
| POWERPOINT-IKKUNAN PERUSOSAT JA NIMITYKSIÄ<br>DIOJEN LISÄÄMINEN JA POISTAMINEN<br>DIOJEN SIIRTÄMINEN JA MONISTAMINEN ESITYKSEN SISÄLLÄ<br>DIAN ASETTELUN MUUTTAMINEN<br>DIOJEN KOPIOIMINEN TOISESTA ESITYKSESTÄ                                                                                                    | 10<br>10<br>11<br>11<br>12                         |
| TEKSTIN KÄYTTÖ POWERPOINTISSA                                                                                                    | 12                                                 |
| VÄLTÄ TEKSTITULVAA – KÄYTÄ VISUAALISIA ELEMENTTEJÄ.<br>FONTTIMUOTOILUT<br>KAPPALEMUOTOILUT                                                                                                    | 12<br>13<br>13                                     |
| SISÄLLÖN LISÄÄMINEN                                                                                                    | 14                                                 |
| KUVATIEDOSTON LISÄÄMINEN<br>CLIPART-KUVAN LISÄÄMINEN<br>TAULUKOIDEN LISÄÄMINEN<br>VIDEOKUVAN JA ÄÄNEN LISÄÄMINEN<br>Videon lisääminen tiedostosta<br>Videon lisääminen YouTubesta (upotus web-sivulta)<br>Äänitiedoston lisääminen<br>KAAVION LISÄÄMINEN<br>SMARTART-GRAFIIKKAOBJEKTIT<br>MUOTOJEN LISÄÄMINEN PIIRTOTYÖKALUILLA. | 14<br>15<br>16<br>16<br>17<br>17<br>18<br>18<br>19 |
| LEIKEPÖYDÄN KÄYTTÖ                                                                                                    | 20                                                 |
| TIEDON KOPIOIMINEN/LEIKKAAMINEN JA LIITTÄMINEN<br>LIITTÄMISASETUKSET                                                                                                    | 20<br>20                                           |
| KUVARUUTUKAAPPAUS, NÄYTTÖKUVA JA NÄYTTÖLEIKE                                                                                                    | 21                                                 |
| ТЕЕМАТ                                                                                                    | 21                                                 |
| TEHOSTEET JA ANIMAATIOT                                                                                                    | 22                                                 |
| SIIRTYMÄ DIAAN (VAIHTUMISTAPA)<br>DIAN VAIHTAMINEN AUTOMAATTISESTI JA ITSEKSEEN PYÖRIVÄ ESITYS<br>ANIMAATIOT JA ESITTÄMINEN VAIHEITTAIN                                                                                                    | 22<br>22<br>23                                     |
| MUUTA                                                                                                    | 24                                                 |
| TULOSTAMINEN JA TIIVISTELMÄT                                                                                                    | 24                                                 |

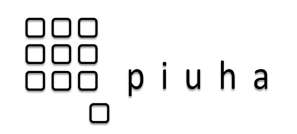

| Perustyyli (Master)                                | 25 |
|----------------------------------------------------|----|
| OMAN ESITYSPOHJAN ELI POWERPOINT-MALLIN LUONTI     | 26 |
| TUNNISTEIDEN LISÄÄMINEN                            | 27 |
| HYPERLINKKIEN LISÄÄMINEN                           | 28 |
| TALLENNUSMUODOT JA PDF-LUONTI                      | 29 |
| PowerPoint 2010:n tallennusmuoto ja yhteensopivuus | 29 |
| TIEDOSTON MUUNTAMINEN PDF-MUOTOON                  | 29 |
| POWERPOINTIN ASETUKSET                             | 30 |
| NÄPPÄINKOMENTOJA                                   | 31 |

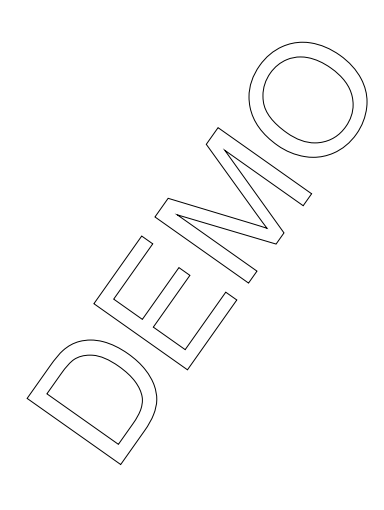

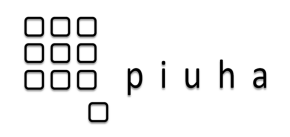

### **PowerPointin perusteet**

### PowerPoint-ikkunan perusosat ja nimityksiä

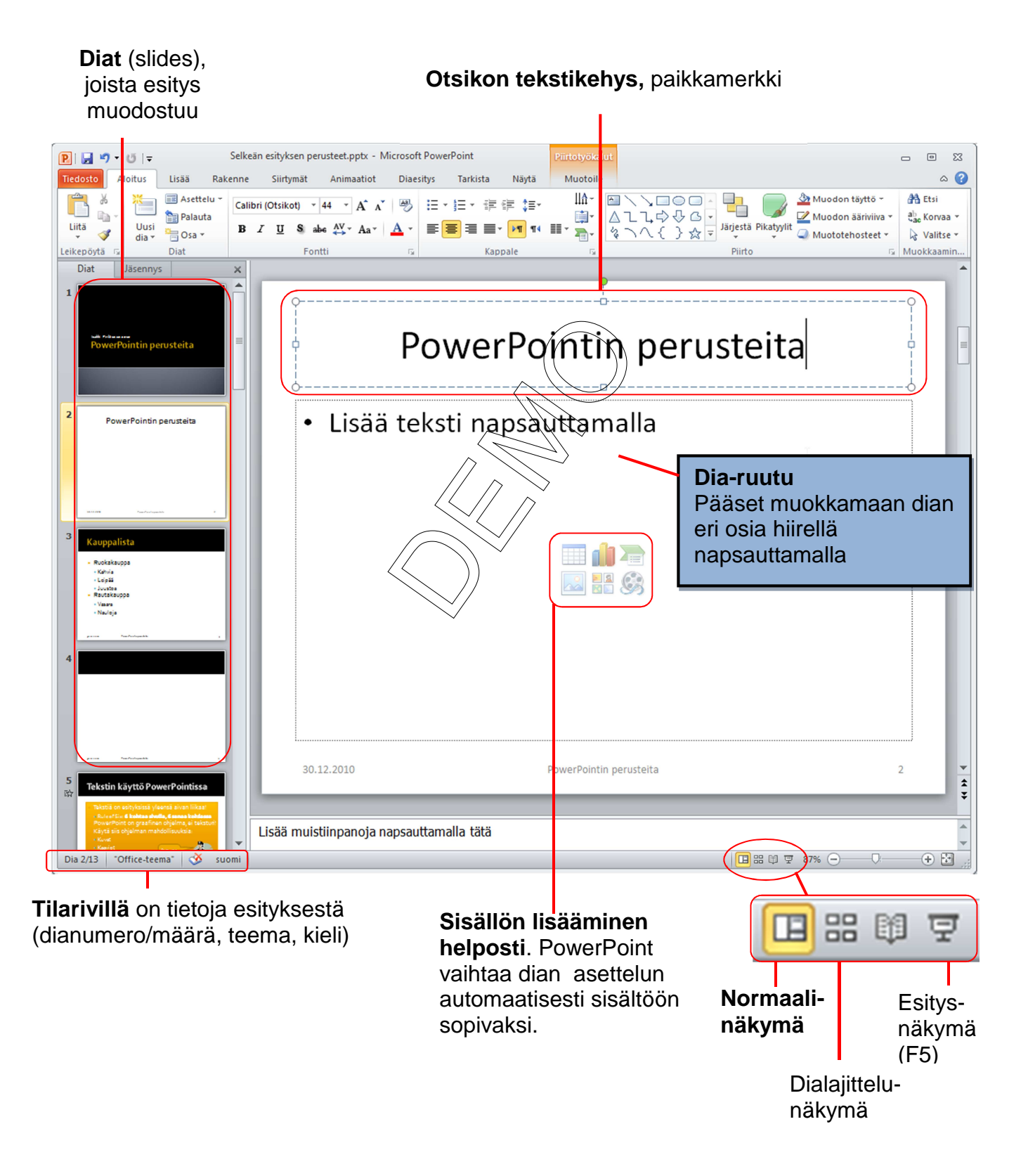

© 2011 Piuha Works Oy www.piuha.fi

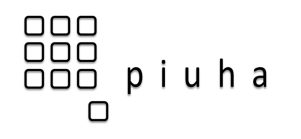

### Diojen lisääminen ja poistaminen

Uudessa tyhjässä esityksessä on valmiina otsikkodia. Voit lisätä uuden dian napsauttamalla **Aloitus**-välilehdeltä **Uusi dia** -painikkeen **yläosasta**. Uusi dia lisätään valittuna olleen dian jälkeen ja siinä käytetään **Otsikko ja sisältö** -asettelua. Jos haluat dian suoraan jollakin muulla asettelulla, voit napsauttaa **Uusi dia** -painikkeen **alareunasta**, jolloin pystyt valikosta päättämään uuden dian asettelun:

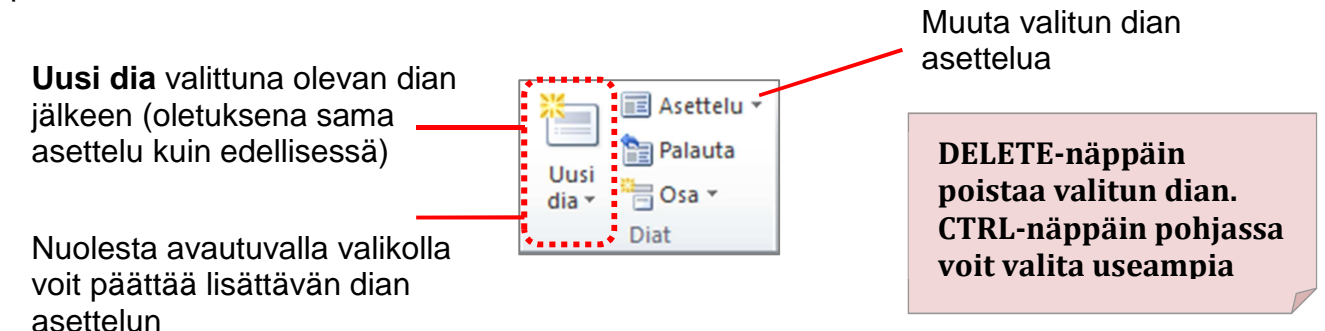

### Diojen siirtäminen ja monistaminen esityksen sisällä

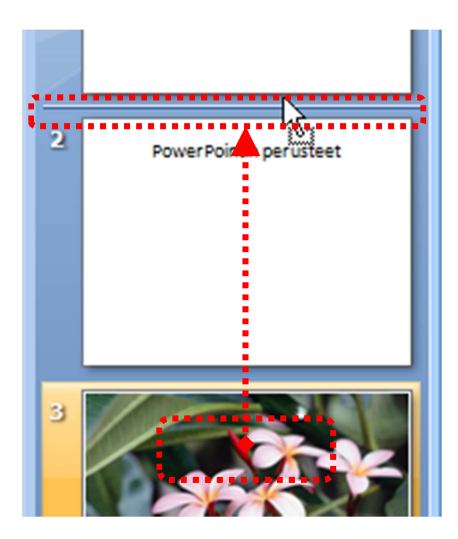

Diojen siirtäminen paikasta toiseen onnistuu tarttumalta hiirellä pikkukuvasta kiinni ja raahaamalla se uuteen paikkaan. Viiva diojen välissä kertoo, minin kohtaan diaa ollaan siirtämässä

Voit monistaa dian napsauttamalla pikkukuvan päällä hiiren oikealla (2painike) ja valitsemalla Monista dia. Diasta tehdään kopio heti perään.

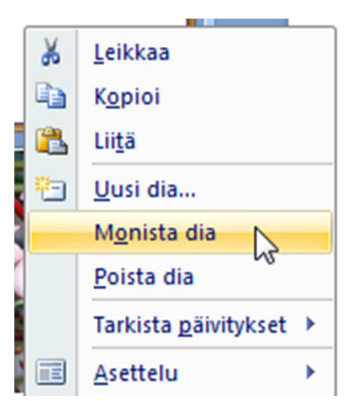

#### Dian asettelun muuttaminen

Diojen asettelua (ent. rakenne) on yksinkertaistettu PowerPointin vanhemmista versioista. Nyt kaikkiin asetteluihin voi lisätä tekstin lisäksi mitä tahansa muutakin sisältöä helposti napsauttamalla haluamaansa sisällön painiketta.

Voit edelleen vaihtaa asettelua koska tahansa Aloita-välilehden Asettelu-painikkeella. Jos esimerkiksi haluat diaan kuvan lisäksi toiseksi sisältökohteeksi tekstiä, voit vaihtaa tavallisen Otsikko ja sisältö -asettelun tilalle Kaksi sisältökohdetta -asettelun.

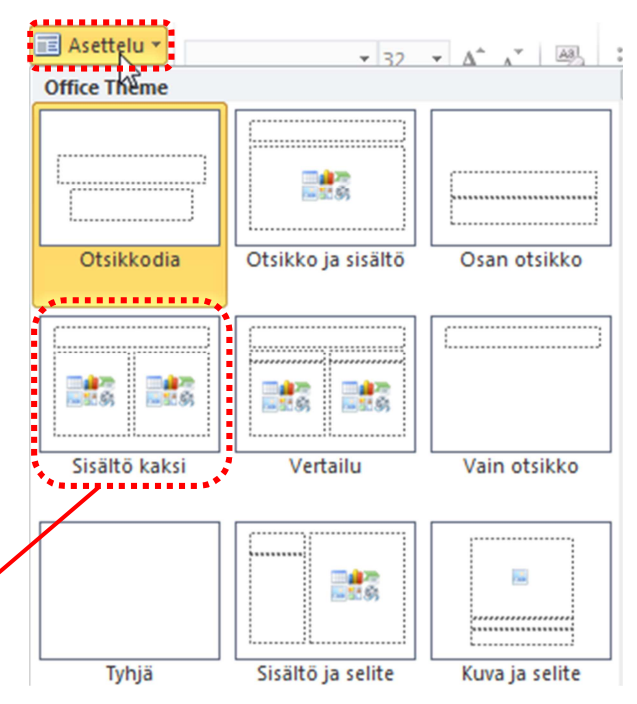

© 2011 Piuha Works Oy www.piuha.fi

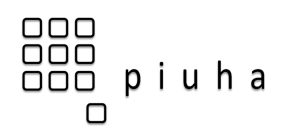

### Videon lisääminen YouTubesta (upotus web-sivulta)

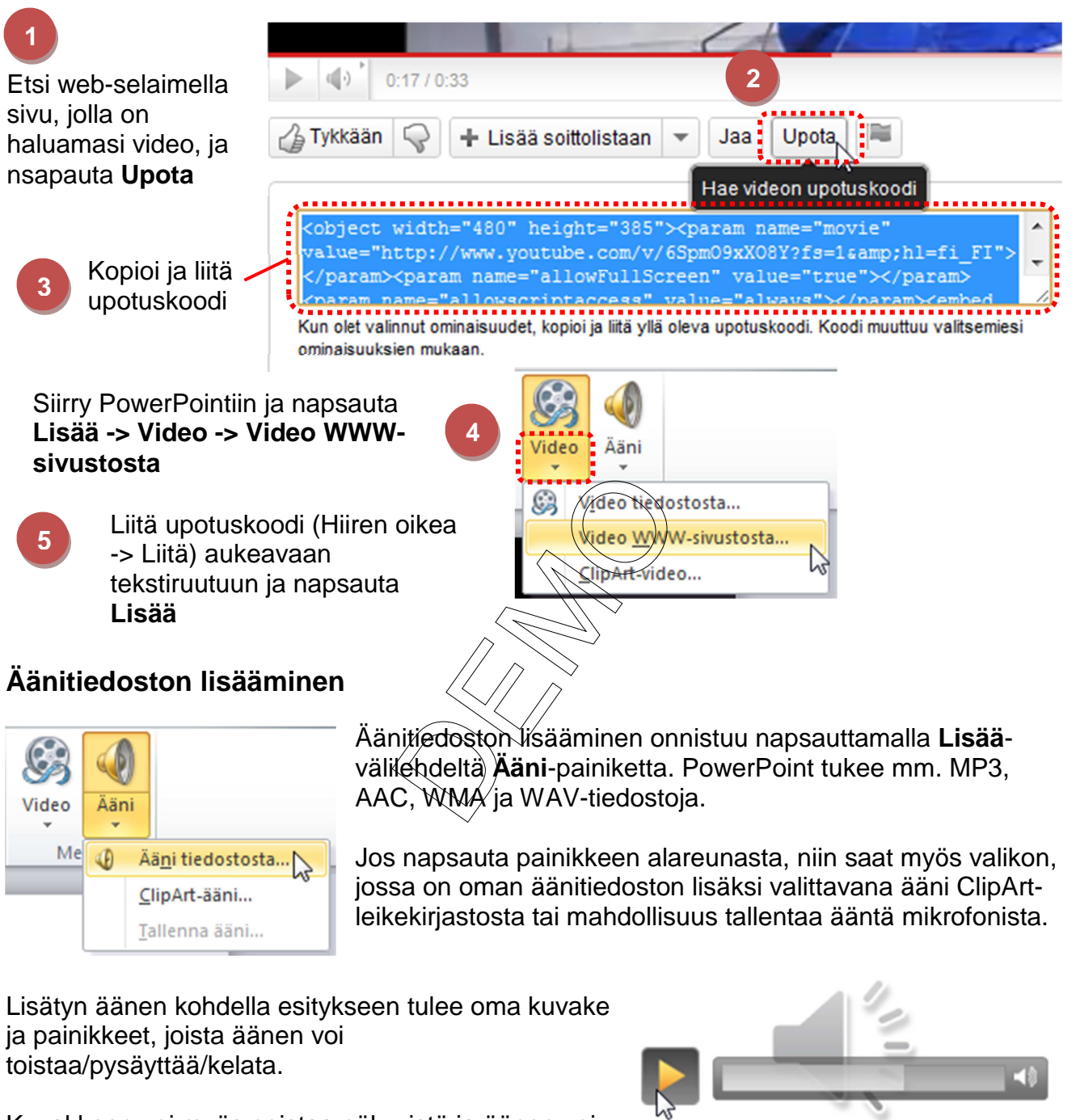

Kuvakkeen voi myös poistaa näkyvistä ja äänen voi laittaa toistumaan automaattisesti Äänityökalujen Muotoile-lisävälilehdeltä:

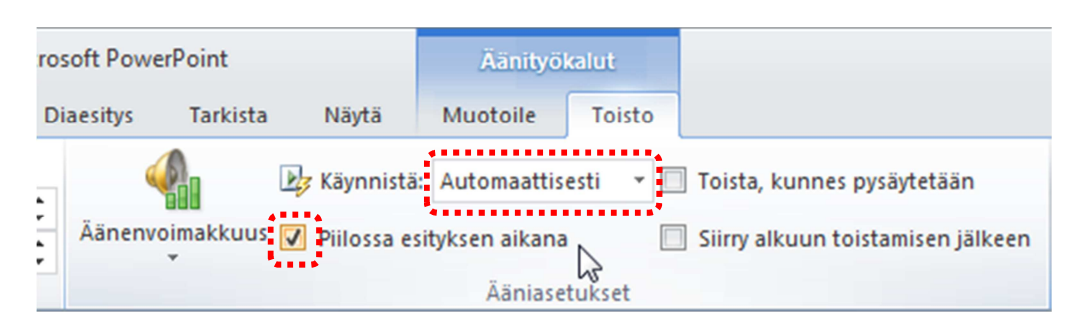

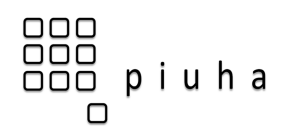

## Leikepöydän käyttö

### Tiedon kopioiminen/leikkaaminen ja liittäminen

Leikepöytä on yleisin tapa siirtää tietoa ohjelmien välillä ja se on kätevä myös silloin, kun halutaan tuoda sisältöä PowerPointiin muista ohjelmista:

Tiedon kopioiminen leikepöydän kautta sisältää kolme vaihettaa:

- 1. Valitse haluttu kohde (esim. tekstin, kuva, taulukko, kaavio) lähdeohjelmasta
- 2. Kopioi (CTRL + C)
- 3. Siirry haluamaasi kohtaan kohdeohjelmassa ja Liitä (CTRL + V)

Tiedon leikkaaminen eli siirtäminen paikasta toiseen sujuu muuten samoin, mutta 2. kohdassa kopioinnin tilalle tulee **Leikkaa** (CTRL + X).

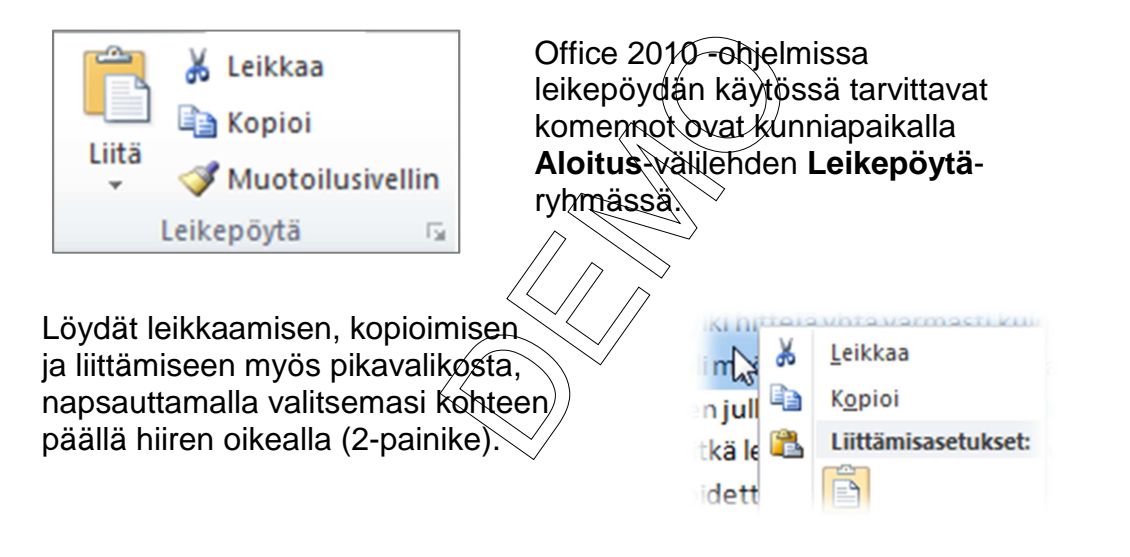

### Liittämisasetukset

Office 2010:ssa voit esikatsella erilaisia liittämistapoja napsauttamalla **Liitä**-napin alareunasta auki eri vaihtoehdot. Kokeilemalla löydät tilanteeseen sopivimman vaihtoehdon!

Samat kuvakkeet ovat käytössä myös hiiren oikealla apuvalikossa. Käytettävissä olevat liittämisasetukset vaihtelevat liitettävän kohteen mukaan.

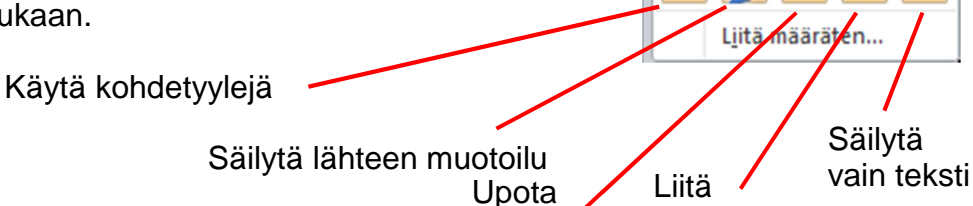

C

Α

Uusi

dia

Liittämisasetukset:

kuvana

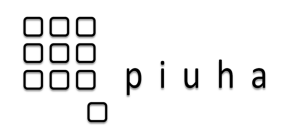

### 23/32

### Animaatiot ja esittäminen vaiheittain

Sisällön animointi on sopivassa määrin käytettynä tehokas konsti kiinnittää yleisön huomioi haluttuihin asioihin. Liikaa käytettynä tehostetulvasta tulee helposti itseisarvo, johon sisältö hukkuu.

PowerPoint 2010:ssä on entistä monipuolisemmat ja helpommat animaatiomahdollisuudet. Kun haluat esimerkiksi esittää vaiheittain dian tekstikohdat, SmartArt-kaavion tai esimerkiksi Excel-kaavion:

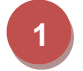

Valitse kohde, jonka haluat animoida tai esittää vaiheittain

### Valitse Animaatiot-välilehdeltä haluamasi animaatio

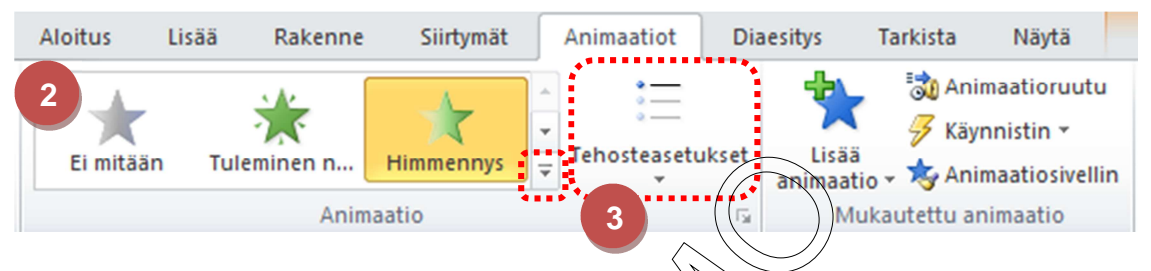

**Tehosteasetukset**-painikkeella löydät eri tavat animoida sisältö. Painikkeen vaihtoehdot riippuvat valitusta sisällöstä ja animaatiosta

Kokeile animointia eri kohteisiin, niin huomaat, millaisia mahdollisuuksia on rytmittää vaikkapa tekstien ja kaavioiden esiintuloa. Esimerkiksi SmartArt-prosessikaavion animointi tuo valittavaksi kuvassa näkyvät vaihtoehdot. Yksi kerrallaan -valinta tuo erikseen prosessin kunkin vaiheen näkyviin valitsemallasi tehosteella.

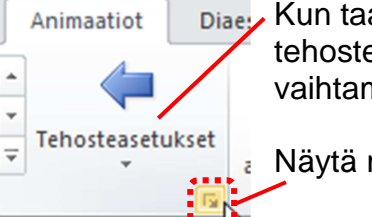

Kun taas olet valinnut kuvalle Lisäystehosteen, pääset samalla painikkeella vaihtamaan lentosuunnan.

Näytä muut tehosteasetukset.

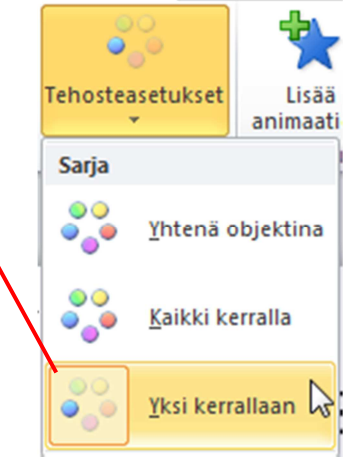

Jos käytät samoja animointiasetuksia esimerkiksi useassa kuvassa, voit käyttää Muotoilusiveltimen tapaan toimivaa Animaatiosivellintä:

- 1. Valitse kohde, jossa on haluamasi animointi
- 2. Kaksoisnapsauta Animaatiosivellin-painiketta
- 3. Napsauta kohteita, joihin haluat tämän saman animaation
- 4. Napsauta uudelleen **Animaatiosivellin**-painiketta, niin saat siveltimen pois päältä

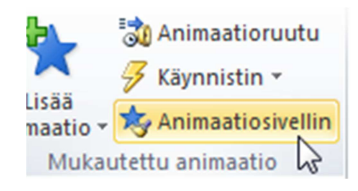

© 2011 Piuha Works Oy www.piuha.fi

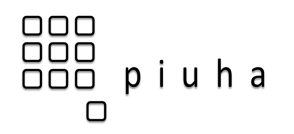

### Perustyyli (Master)

Dian perustyyli (Slide Master) on paikka, jossa voit määritellä **koko esitystä koskevat ulkoasumuutokset**. Sinne voit määritellä mm. taustat, fontit, värit ja tehosteet sekä tekstin ja objektien paikat diassa.

Esimerkiksi luettelomerkkien tai perustekstin fontin vaihtamista ei kannata tehdä joka diaan erikseen, vaan tällaiset yleiset ja toistuvat muutokset kannattaa tehdä yhteen paikkaan – dian perustyyliin. Perustyyli on keskeinen elementti, kun luodaan uutta tai muokataan vanhaa esityspohjaa eli mallia.

PowerPoint 2007/2010:ssa yhden perustyylin alla on useampi asetteluja eli rakenteita eri tyyppisiä dioja ja sisältöjä varten:

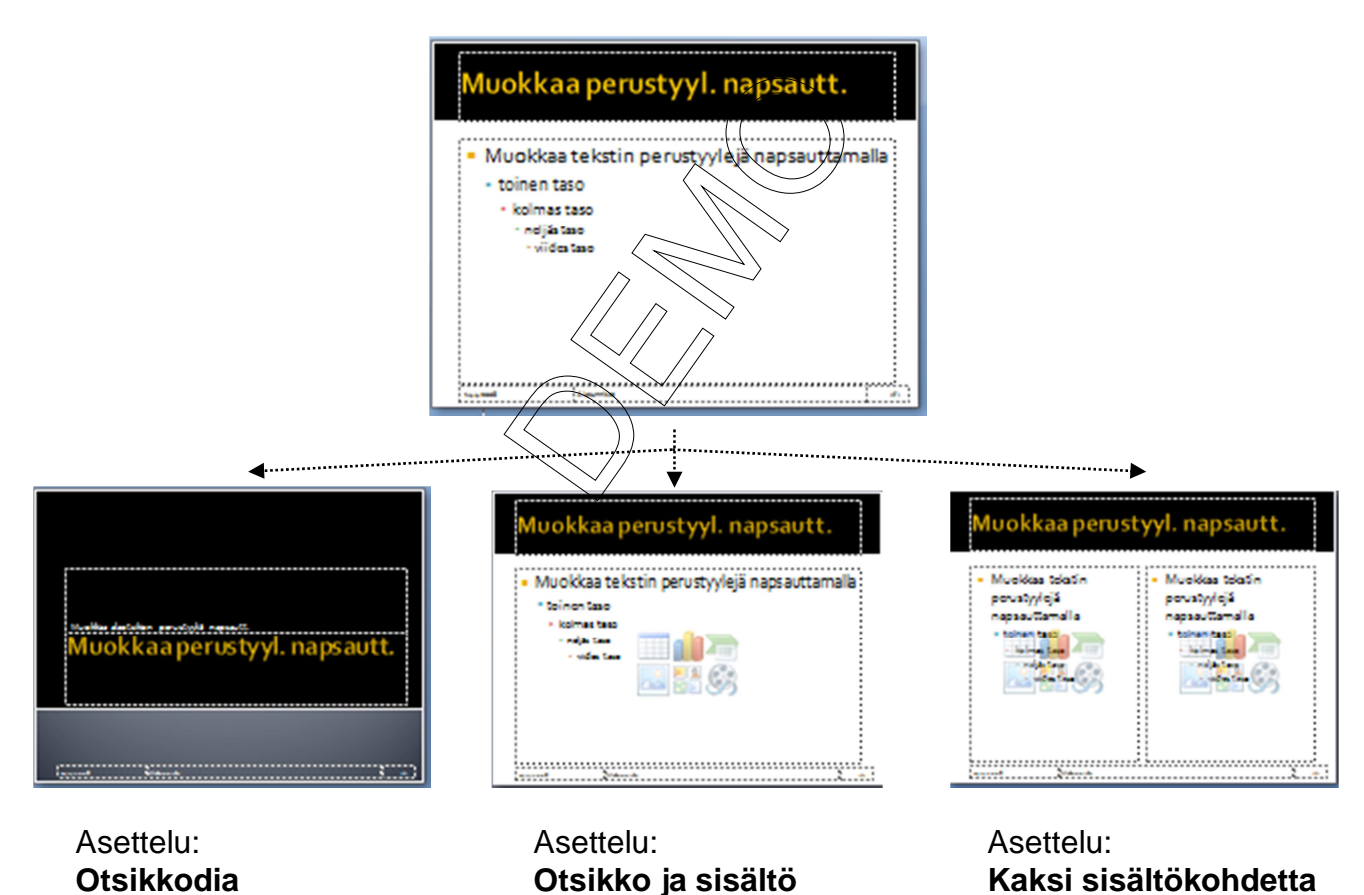

Perustyylidia

Esimerkissä on näkyvissä vain kolme tavallista rakennetta – perustyyliin voi lisätä myös uusia rakenteita, kun tarvitaan tietynlaista asettelua.

**Perustyylidiaan** tehdyt muutokset periytyvät sen asetteluille – jos kuvan esimerkissä vaihdetaan otsikon väri keltaisesta punaiseksi, myös kaikkien asetteluiden otsikot vaihtuvat punaisiksi.